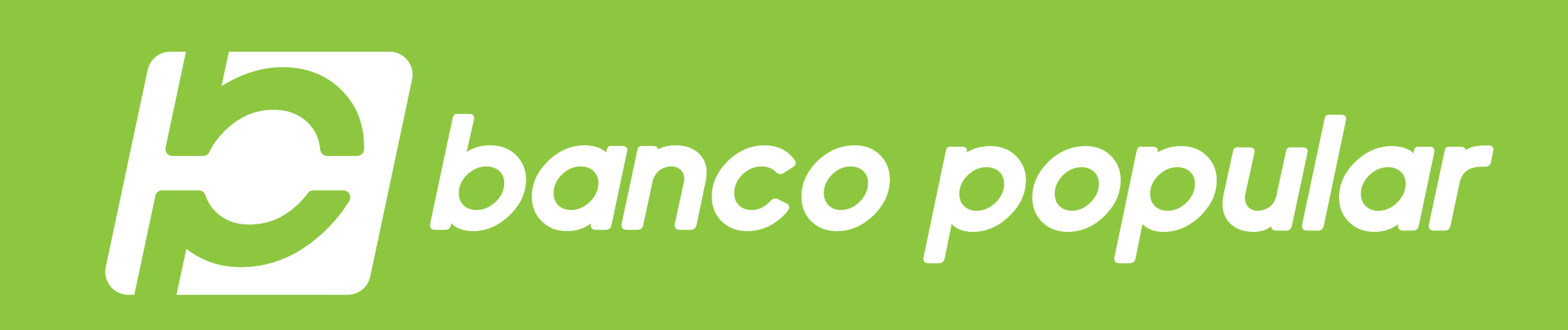

PAGA TUS SERVICIOS PÚBLICOS Y **PRIVADOS EN** CUALQUIER MOMENTO DESDE **BANCA MÓVIL** 

A través de tu Banca Móvil puedes pagar tus servicios públicos y privados, en cualquier momento y lugar. A continuación te explicamos cómo:

|                                                                                            | banco popular                                                                                                    |  |
|--------------------------------------------------------------------------------------------|----------------------------------------------------------------------------------------------------|--|
| Ingresa tu tipo de<br>documento, número de<br>identificación, y la clave.                  | Bienvenido a tu Banca Móvil<br>Tipo de documento<br>Cédula de ciudadanía<br>Número de documento (sin puntos ni comas) |  |
| ←<br>►<br>►<br>►<br>►<br>►<br>►<br>►<br>►<br>►<br>►<br>►<br>►<br>►                         | Recordar tipo y número de documento  Continuar                                                                        |  |
| Escribe tu contraseña<br>La misma que usabas para entrar a nuestra<br>anterior plataforma. |                                                                                                    |  |
| Contraseña ¿La olvidaste?<br>©                                                             |                                                                                                    |  |
|                                                                                            |                                                                                                    |  |

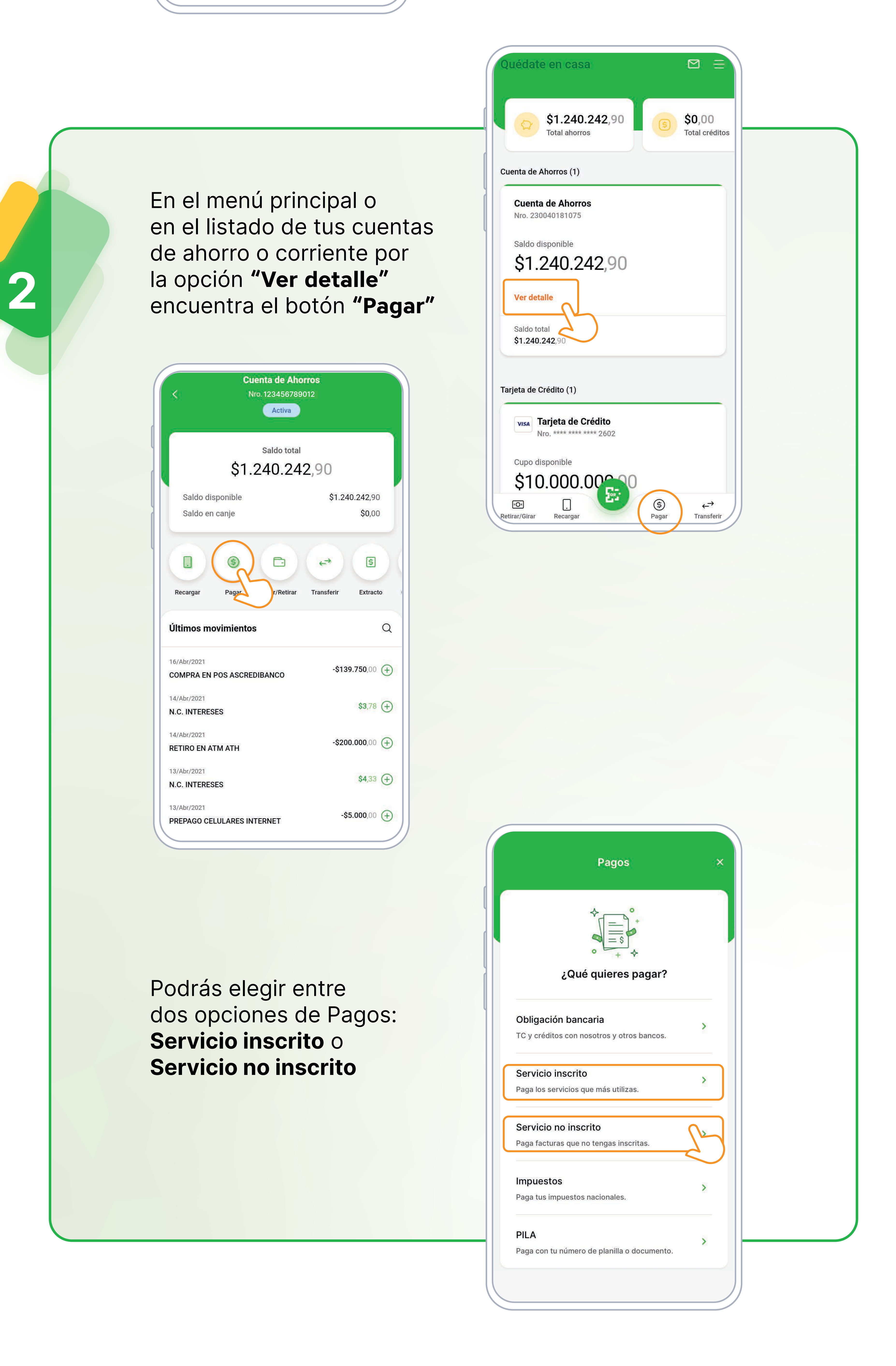

## **Opción 1: Servicios Inscritos** Con esta opción solo debes seleccionar alguno de los servicios inscritos previamente desde tu portal transaccional, confirmar el valor del pago y cuándo lo quieres realizar. 3 Pagos × 3 (2) (1) Cuándo Por cuánto A quién Desde Cuenta de Ahorros 1234 Cambiar Saldo disponible

| Energía CODENSA          | Energía CODENSA                       |
|--------------------------|---------------------------------------|
| Luz Apartamento          | Luz Apartamento                       |
| Fact. 1234567890         | Fact. 1234567890                      |
| Vence: 18/Jun/2020       |                                       |
|                          | e e e e e e e e e e e e e e e e e e e |
| costo de la transacción: | <b>\$0</b> ,00                        |
|                          |                                       |

\$2.450.000,00

## **Opción 2: Servicios NO Inscritos**

Con esta opción podrás realizar el pago de los servicios o productos que quieras sin almacenar los datos de factura o número de producto, pero cada vez que necesites realizar el pago por esta opción debes ingresar la información requerida.

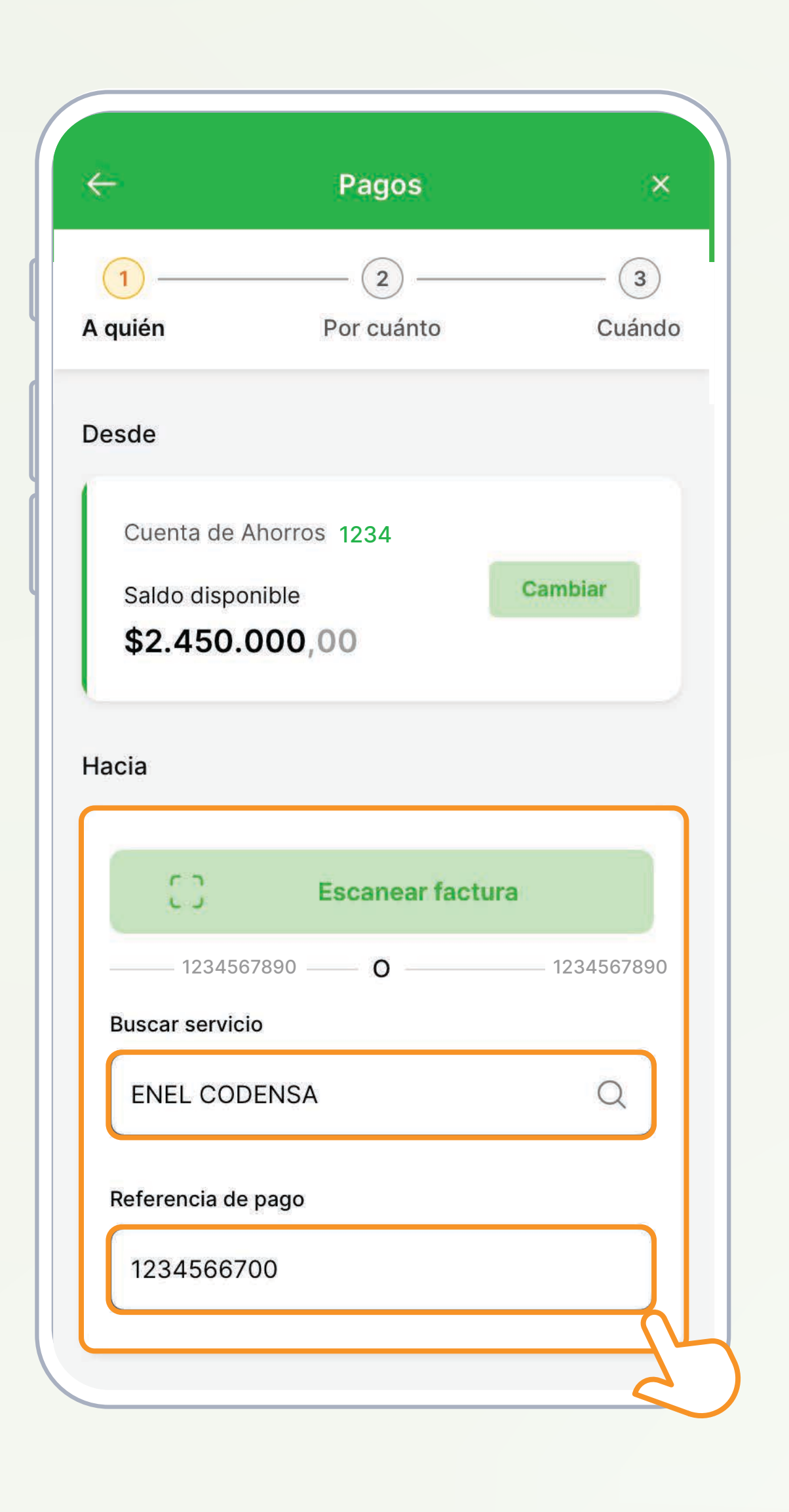

También puedes hacer lectura del código de barras de tu factura

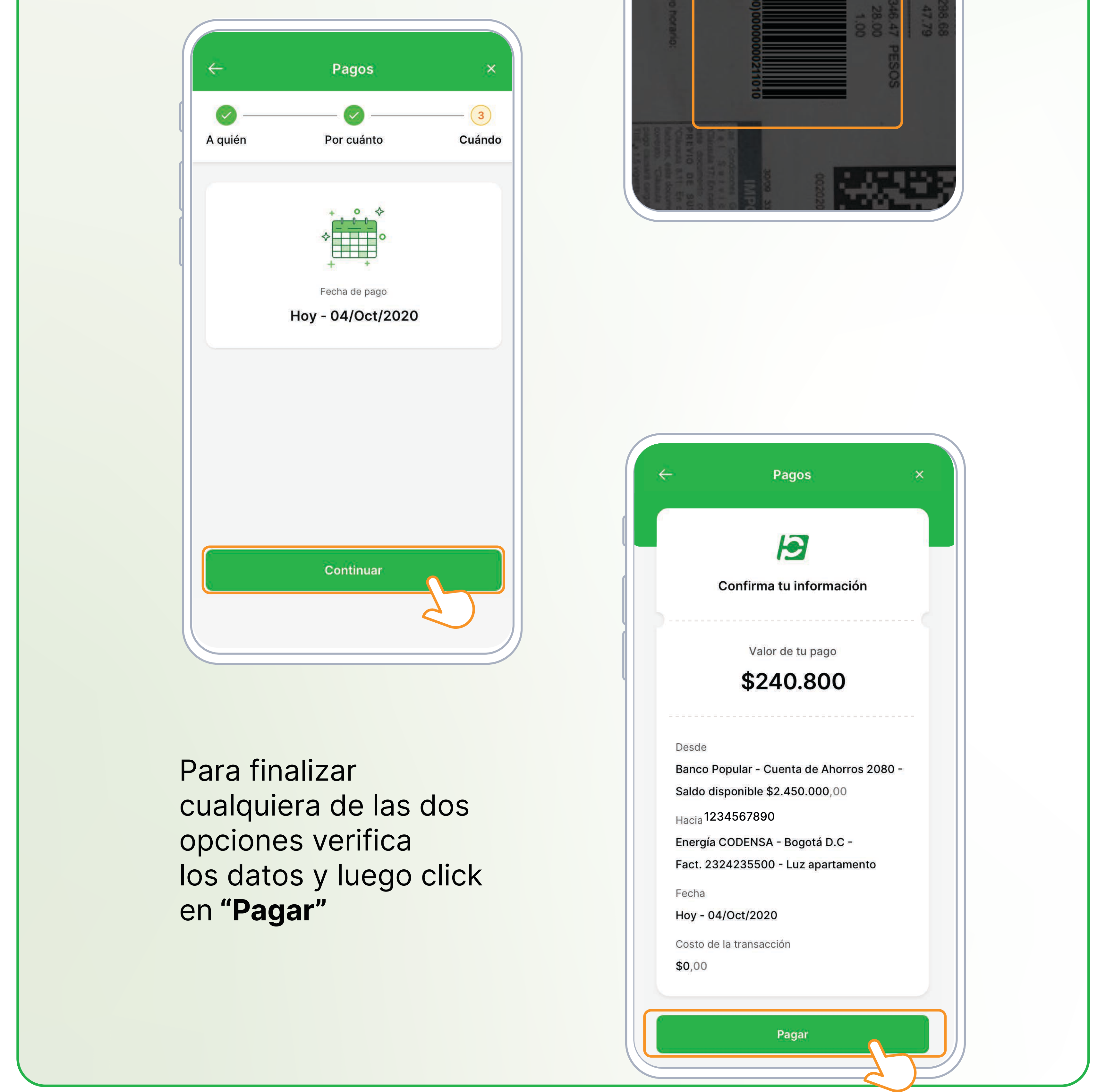

Ingresa datos del producto o servicio (nombre entidad y número de referencia).

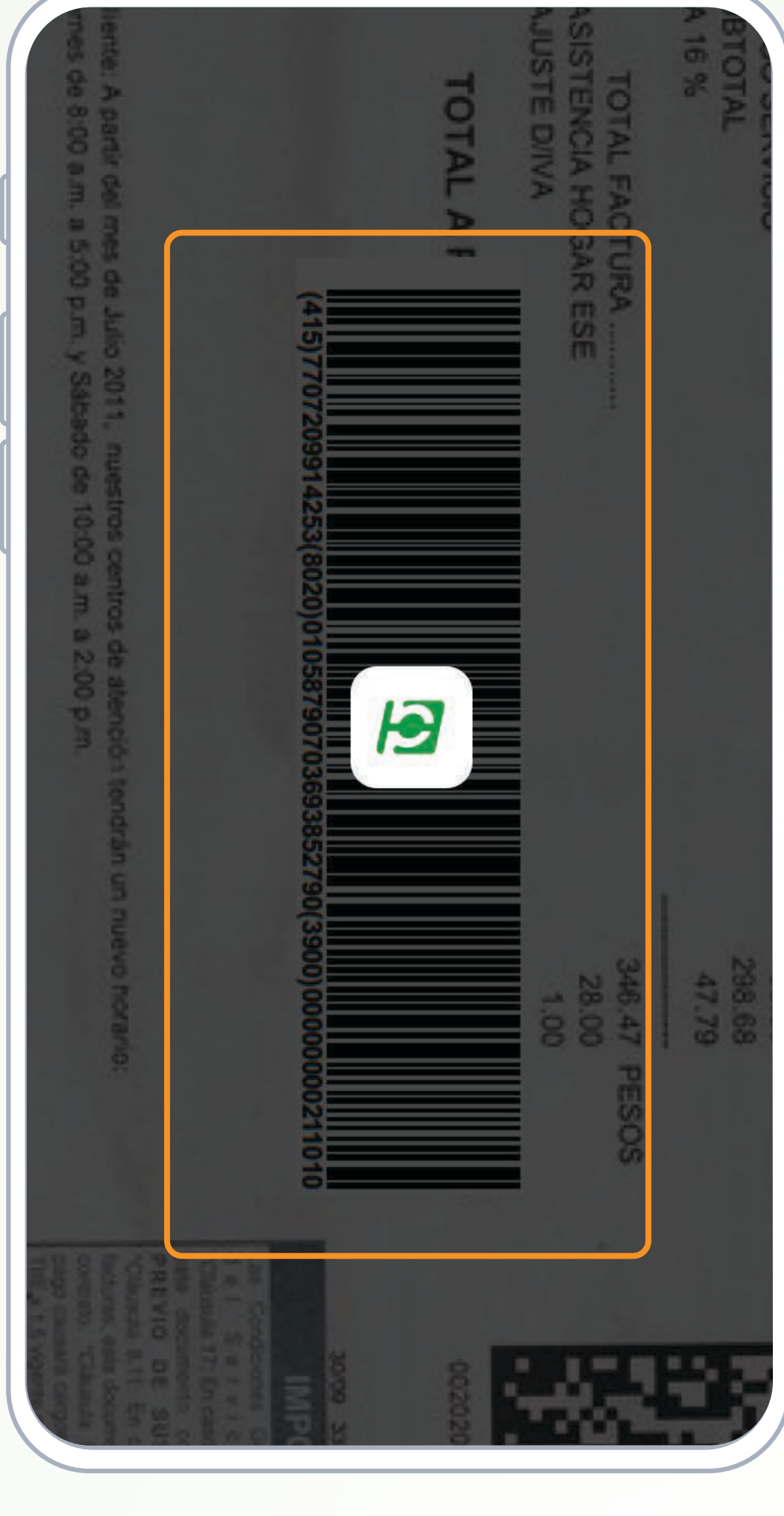

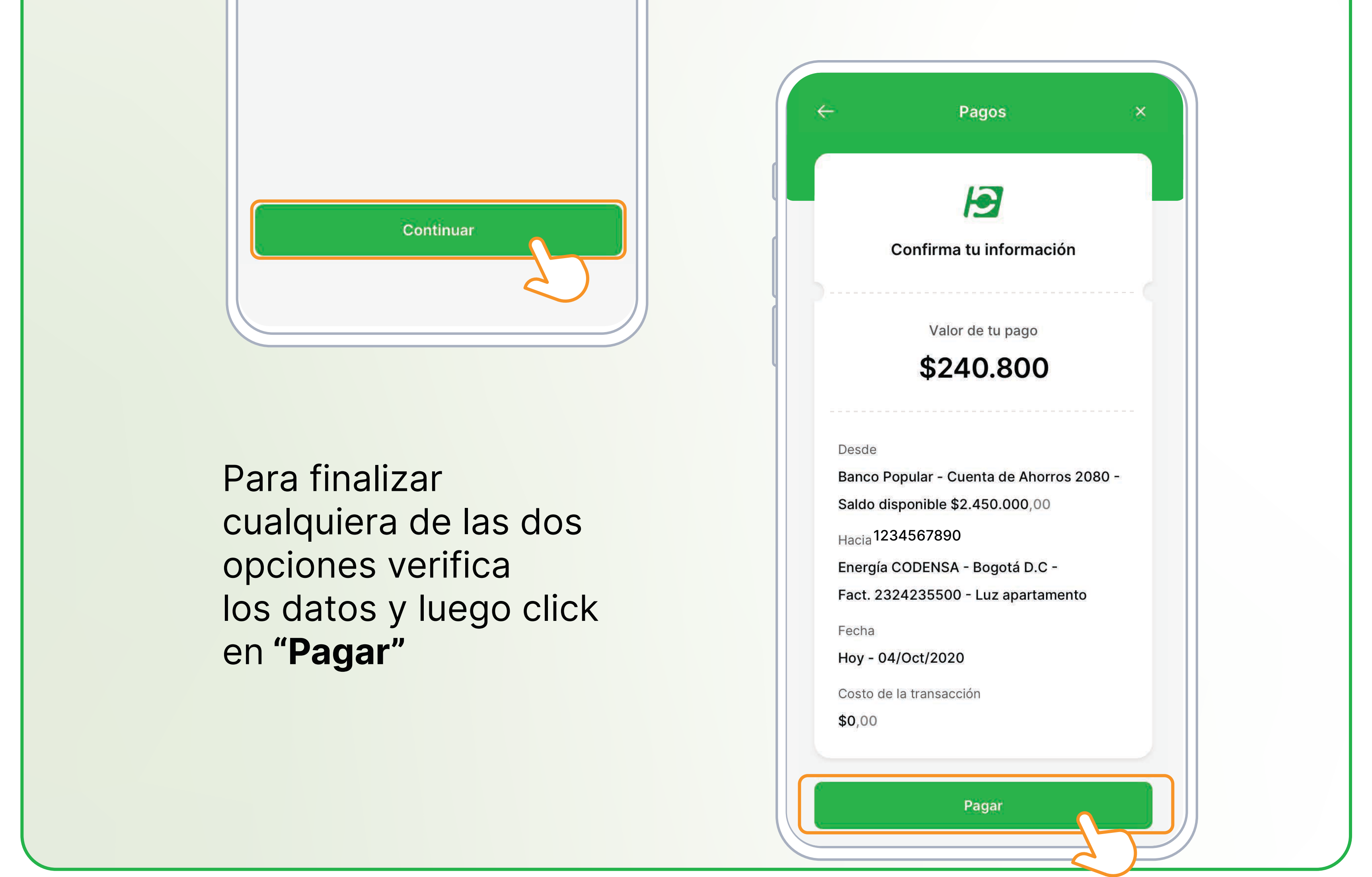

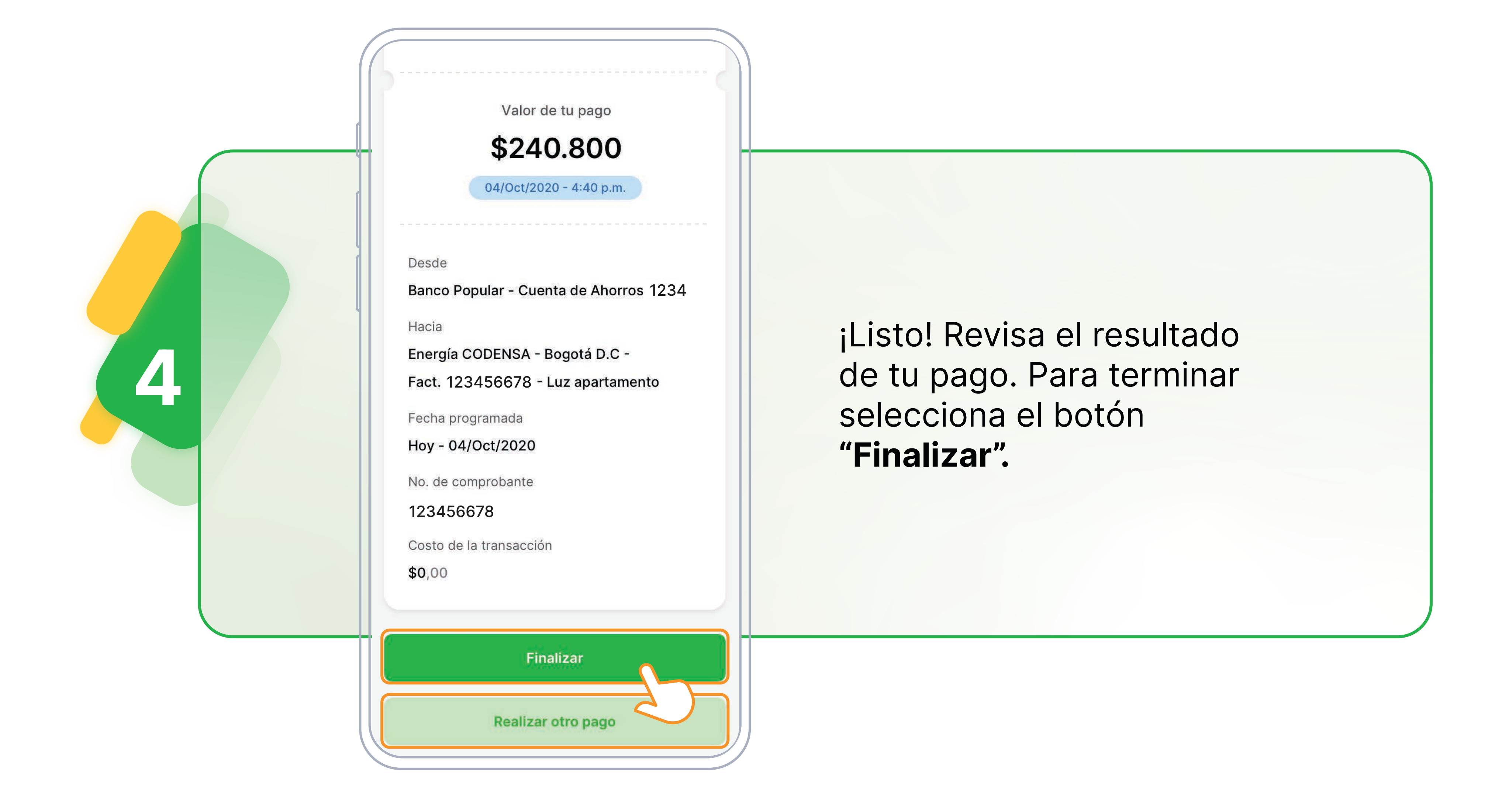

## Hoy se puede. Siempre se puede. \_

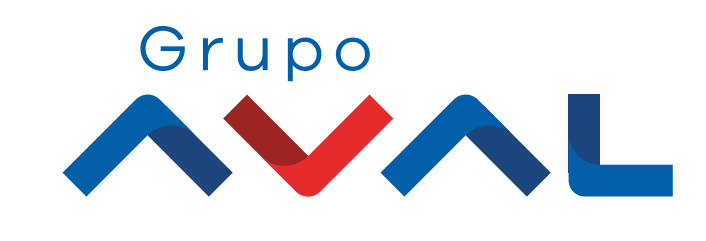

bancopopular.com.co

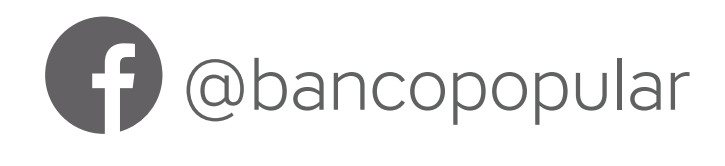

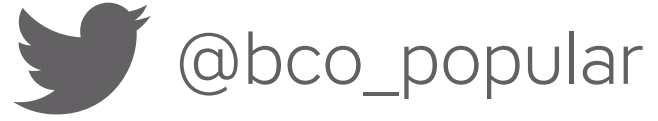